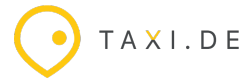

# ANLEITUNG ZUR KOPPLUNG MIT HALE

Bitte stellt sicher, dass alle Hardware korrekt verbaut und vorbereitet ist! https://www.taxi.de/neu-taxameteranbindung-mit-hale/

Achtet bitte drauf, dass das jeweilige Taxameter die benötigte Softwareversion bekommt und dass alle Tarifeigenschaften entsprechend vom Einbauer eingespielt werden. Ggf. ist eine neue Eichung notwendig.

Schritt 1.bis 5. sind im folgenden aufgeführt.

### 1. Fahrzeuge im HALE- Datacenter anlegen

Alle Autos und Fahrer, bei denen die Kopplung durchgeführt werden soll, müssen im Datacenter angelegt werden.. Achtet bitte auf die ID´s! Diese könnt Ihr in Eurem <u>taxi.de</u> Loginbereich (Zugang über den Master) herunterladen.

| Willkommen                                                       | 1                                                                                                    | Angebote für Mietwagen                                 |
|------------------------------------------------------------------|----------------------------------------------------------------------------------------------------|--------------------------------------------------------|
|                                                                  |                                                                                                    | Ihr habt auch Mietwagen in eurer Flotte?               |
|                                                                  |                                                                                                    | Dann informiert euch hier über die neuen<br>Funktionen |
|                                                                  |                                                                                                    | -O INFOS                                               |
| TAXI.D                                                           |                                                                                                    | Partner werben                                         |
| Kartentermin                                                     |                                                                                                    | Wirb hier Unternehmen, Hotels,                         |
|                                                                  |                                                                                                    | (Bestellungen gehen nur bei Dir ein)                   |
|                                                                  |                                                                                                    | O JETZT EINLADEN!                                      |
|                                                                  | mehr Info                                                                                                    | Offene Preisanfragen                                   |
|                                                                  |                                                                                                    | Keine offenen Anfragen                                 |
|                                                                  |                                                                                                    | ALLE ANZEIGEN                                          |
|                                                                  | (>)                                                                                                    | Website Onlinebestellung                               |
|                                                                  |                                                                                                    | Das Taxi.de Flottenmanagement                          |
| Neue FLI-Daten                                                   | schutzarundverordnung                                                                                                    | JETZT INTEGRIEREN                                      |
| Node Lo Baton                                                    | of a contract of a contract of |                                                        |
| Zum 25.5.2018 trat die neue EU<br>Nutzung der Software daher not | Datenschutzgrundverordnung in Kraft. Um den neuen Anforderungen genüge zu tun, ist es für die<br>wendig, dass ihr einen Vertrag zur Auftragsdatenverarbeitung mit uns schließt.                                                                                                    | HALE Kopplung                                          |
| Dem Vertrag kann direkt hier dig                                 | tal zugestimmt werden, eine Schriftform mit Unterschrift ist nicht notwendig.                                                                                                    |                                                        |
| Vertrag lesen Anlagen                                            | Vertrag zustimmen                                                                                                    |                                                        |
|                                                                  | ê C # D # D                                                                                                    | Ĉ ∄ ⊞ ¢® <b>(</b> )                                    |
|                                                                  | Linternehmen / Eahrzeuge / Erstellen                                                                                                    |                                                        |
| Unternehmen ^                                                    |                                                                                                    |                                                        |
| 🗊 Mandanten                                                      | Fahrzeug                                                                                                    | $\odot$                                                |
| A Fahrzeuge                                                      | Wagennummer: 17781 ✓ Beschreibung:                                                                                                    | *                                                      |
| Sahrer                                                           | Kennzeichen: * Fahrgestell-Num                                                                                                    | imer:                                                  |
| Construction Kunden                                              | Taxi-Lizenz:                                                                                                    |                                                        |
| Attribute                                                        |                                                                                                    |                                                        |
| д Benutzerverwaltung 🗸 🗸                                         |                                                                                                    |                                                        |
| 🖹 Fahrt Eigenschaften 🗸                                          | Hier bitte die Taxi.de ID des                                                                                                    | Fahrzeuges eintragen                                   |
|                                                                  |                                                                                                    |                                                        |
| Dokumente ~                                                      |                                                                                                    |                                                        |
|                                                                  |                                                                                                    |                                                        |
| MyHALE 🗸                                                         |                                                                                                    |                                                        |

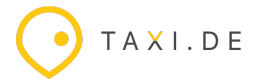

### 2. Fahrer im HALE- Datacenter anlegen

Bitte legt alle Fahrer, die berücksichtigt werden sollen ebenfalls im Datacenter an! Achtet auch hier auf die ID ( siehe Schritt 1, download ID's im Taxi.de Loginbereich).

| <b>DATENCENTER</b><br>by HALE electronic | Ê     | Ľ          | ÷        | Ē        | 000         |      |                | Ŷ              | Ļ                                                  | Ħ      | ®®     | Ċ        |
|------------------------------------------|-------|------------|----------|----------|-------------|------|----------------|----------------|----------------------------------------------------|--------|--------|----------|
|                                          | _ Unt | ernehme    | en / Fal | nrer / D | etail       |      | Hier           | bitte die Ta>  | ki.de ID                                           | des Fa | hrers  |          |
| الله Mandanten                           |       |            |          |          |             |      | Fahrer         |                |                                                    | eintr  |        |          |
| 🛱 Fahrzeuge                              | Fa    | hrer Numme | r        |          |             |      |                |                |                                                    |        | 571    | 1        |
| S Fahrer                                 | Na    | achname    |          |          |             | U    |                |                |                                                    |        |        |          |
| O: Kunden                                | Fa    | hrer-ID    |          |          |             |      |                |                |                                                    |        |        |          |
| 🕥 Attribute                              |       |            |          |          |             |      |                |                |                                                    |        |        |          |
| Benutzerverwaltung                       | ~     |            |          |          |             |      | Detail         |                |                                                    |        |        | <u>C</u> |
| 🗐 Fahrt Eigenschaften                    | ~ 🖉 🛛 |            |          |          | Kennwort    |      |                |                |                                                    |        | 123    | 5        |
| ② Fahrer Eigenschaften                   | ~     |            |          |          | Fahrergrup  | ope  |                | _              |                                                    |        |        |          |
|                                          | ~     |            |          |          | Kommenta    | ar   |                | Hier bitte     | ier bitte die Taxi.de PIN des<br>Fahrers eintragen |        |        |          |
|                                          | ~     |            |          |          | Eingetreter | n am | Austrittsdatun | Austrittsdatum |                                                    |        |        |          |
| ©                                        |       |            |          |          | Geburtsta   | g    |                | Fahrersaldo    |                                                    |        | 0,00 4 | e /      |

# 3. Apps erstellen & MyHALE App installieren

Pro Fahrzeug muss eine App angelegt werden, bitte auf den korrekten Typ (siehe Bild) achten und alle benötigten Fahrer auswählen. Nach dem Anlegen kann ein Kopplungscode generiert werden, diesen bitte auf dem Android Gerät in der myHALE App eingeben, dann sollte die Kopplung durchgeführt werden.

|                              | ê ứ           | $\frac{-1+}{x=}$ | Ĵ             | o00           |                 |                    |      | Ô                     | Ë         | ⊞      | ŵ <sub>®</sub> | Φ    |
|------------------------------|---------------|------------------|---------------|---------------|-----------------|--------------------|------|-----------------------|-----------|--------|----------------|------|
| 🛱 Fahrzeuge                  | Apps          |                  | N             | leue App      | freischalten    |                    |      |                       |           |        |                |      |
| Sahrer                       | + Neue App    |                  |               |               |                 |                    | -    |                       |           |        |                |      |
| ထို့ Kunden                  | Filter        | Тур              |               | MyH           | ALE App - Taxan | neter Service (TMS | S) 🕶 |                       | Q         |        |                |      |
| C Attribute                  | Id 1          | Aktiv            |               |               | /               |                    | ✓    | Fahrer ↑↓             | Fahrzeuge | eî↓ Dr | uckeinstellu   | ngen |
| 🖵 Benutzerverwaltung 🗸 🗸     | <b>0</b> 1    | Kassenide        | ntifikationsn | ummer         | Typ bitte s     | so einsteller      | n *  | Fahrer                |           |        |                | -9   |
| 🛱 Fahrt Eigenschaften 🗸      |               | startet mit      |               |               |                 | 1                  | +    | Nr. 1 I.<br>(5710)    |           |        |                |      |
| 🖻 🛛 Fahrer Eigenschaften 🗸 🗸 |               | TelNr.           |               |               |                 |                    |      | Bögeholz<br>U. (5711) |           |        |                |      |
| 🗋 Dokumente 🗸 🗸              | <b>@</b> 2    | Beschreibu       | ung           | Hier I<br>Fat | oitte alle      |                    |      | Fahrer                | 0/0       |        |                |      |
| MyHALE ^                     | 0             | Fahrer           |               |               | wählen          | Auswahl treffe     | en 🔻 | Nr. 1 I.<br>(5710)    |           |        |                |      |
| Apps                         |               | Druckeinst       | tellungen     |               |                 |                    | •    | Bögeholz<br>U. (5711) |           |        |                |      |
| SumUp                        | 1 bis 2 von 2 | ? Einträgen      |               |               |                 |                    |      |                       |           | Zurück | 1 Näch         | ste  |
| ©                            |               |                  |               |               |                 |                    |      |                       |           |        |                |      |

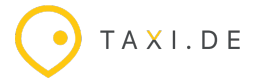

#### 4. ID's aus dem HALE Datencenter an uns übermitteln.

Um die Fahrttypen und Zahlungsarten mit den Kategorien in Taxi.de zu koppeln benötigen wir einmal die IDs aus Hale. Bitte den Bericht mit der Info einmal bei Hale exportieren (Als Bericht abspeichern) und uns zusenden! Zusätzlich bitte die Info an uns übermitteln, welcher Fahrttyp/Zahlungsart mit welcher Kategorie im Taxi.de gekoppelt werden soll.

|                              | â (     | ⋬⋕               | L)            | 000      |         | 0                           |
|------------------------------|---------|------------------|---------------|----------|---------|-----------------------------|
| 🖒 Schnittstellen 🗸           | Bericht | te / Schnitt     | tstellen /    | / Fahrtt | ypen ur | nd Zahlungsarten / 12. 2023 |
| م ev T                       |         |                  |               |          |         |                             |
| BMD                          | Datenfo | ormat            |               |          |         |                             |
| BMD Fahrzeug und Konto       | Spalter | ı des Standardbe | erichts verwe | nden     |         |                             |
| Fahrttypen und Zahlungsarten | Als Ber | icht abspeichern |               |          |         |                             |
| Taxicom                      |         |                  |               |          |         |                             |
|                              | =       | List & Label F   | Report        |          |         |                             |

5. Liste an uns (<u>info@taxi.de</u>) schicken, die sich oben im Hale Datencenter mit Klick auf "Auswertung" findet, dann links auf "Schnittstellen" und dann gibts dort einen Punkt Taxameter Service V3.

|                            |                                        |                       |                                        |               | Ô | 벌        | ®®         | C  |
|----------------------------|----------------------------------------|-----------------------|----------------------------------------|---------------|---|----------|------------|----|
| D Schnittstellen ~         | Berichte / Schnittstellen / Taximeter  | Service V3 / 08. 2024 |                                        |               |   |          |            |    |
| 👌 Taximeter Service V3 🗸 🗸 |                                        |                       | Berichtgenerator                       |               |   |          |            |    |
|                            | Datenformat                            |                       |                                        |               |   | 1        | PDF (.pdf) | •  |
|                            | Spalten des Standardberichts verwenden |                       |                                        |               |   |          | ~          | 9  |
|                            | Als Bericht abspeichern                |                       |                                        |               |   |          |            | נ  |
|                            |                                        |                       | @ Bericht anzeigen                     |               |   |          |            |    |
|                            |                                        |                       |                                        |               |   | 2777     |            | 20 |
|                            | List & Label Report                    |                       | 1 / 1   - 100% +   🗄 🔊                 |               |   | <u>•</u> | • :        | 1  |
|                            |                                        | Fahrttypen            | Schnittstellentypen (Taximeter Service | V3)           |   |          |            |    |
|                            |                                        | Id                    | Ott                                    | Name          |   |          |            | 12 |
|                            | 7                                      | 1                     | 0                                      | Normalfahrt   |   |          |            |    |
|                            | 1                                      | 8                     | 0                                      | Pauschalfahrt |   |          |            |    |
|                            |                                        | Zahlungsarten         |                                        |               |   |          |            | 12 |
|                            |                                        | Id                    | Opt                                    | Name          |   |          |            |    |
|                            |                                        | 1                     | 0                                      | Bar           |   |          |            |    |
|                            |                                        | 2                     | 0                                      | Kredikarte    |   |          |            |    |
|                            |                                        | 3 4                   | 8                                      | Gutachein     |   |          |            |    |
|                            |                                        | 6                     | 0                                      | Stammkunde    |   |          |            |    |
|                            |                                        | 7                     | 0                                      | Krankenkasse  |   |          |            |    |
|                            |                                        | Vermittlungsar        | ten                                    |               |   |          |            | 12 |
| 0                          |                                        | Id                    | Odt                                    | Name          |   |          |            |    |